# FAQs on HUF login

## Who can access the Non-Individual Online Portal?

Currently only the existing HUF (Hindu Undivided Family) investors have the access to the Non-Individual Online Portal.

# I am a prospective HUF investor and want to invest online, can I do that?

No. Currently the online access to the Non-Individual Portal has been provided to our existing HUF investors only.

# What is the procedure to map my HUF folio online?

To map your HUF folio online please refer the below procedure.

- 1. Visit <u>https://invest.quantumamc.com/corporatetest/</u>
- 2. Enter your folio number
- 3. Click on 'Send OTP'
- 4. Enter the OTP which has been triggered to your registered email id & mobile number
- 5. Click on 'Submit'
- 6. The HUF details will be displayed on the screen. Check the details and click on 'Submit'
- 7. Enter the Co-parceners details and click on 'Submit' (the co-parceners need to KYC complaint)
- 8. An email and SMS acknowledgement will be triggered to your registered email id and mobile number respectively.

#### How many days does it take for the online registration and when I will get my user id and password?

It will take 2 business days for the verification of your details. You will receive an email confirmation post completion of the verification process specifying the user id and password to use our online facilities.

#### Will I get any communication regarding the successful registration for the online access?

Yes. You will receive an email and SMS confirmation on your registered email id and mobile number respectively.

## Will I get any intimation in case of the rejection of online registration request?

Yes. An email will be triggered to your registered email id.

#### How do I login in the Non-individual Online Portal?

You can login to the Non-Individual Portal provided you have mapped your folio online.

The below is the procedure to login in the Non-individual portal.

- 1. Visit <u>https://invest.quantumamc.com/corporatetest/</u>
- 2. Enter your PAN, select your folio number and click on 'Send OTP'
- 3. Enter the OTP which will be triggered to your registered email id & mobile number and click on 'Submit'

#### What are the facilities that can be availed on the Non-Individual Portal?

Currently the following facilities can be availed on the Non-Individual Portal.

- 1. View investment details
- 2. Additional Purchase
- 3. Change Password

#### What is the procedure for additional purchase?

The below is the procedure to login in the Non-individual portal.

- 1. Visit <u>https://invest.quantumamc.com/corporatetest/</u>
- 2. Login with your PAN/User id and OTP/Password
- 3. Click on 'Purchase' icon for the respective scheme
- 4. Fill the required details and initiate the payment
- 5. An email and SMS acknowledgement will be triggered to your registered email id and mobile number respectively.

#### What will be the NAV applicability for the purchase done through the Non-Individual Portal?

The NAV applicable for the purchase transaction will be as per the latest SEBI guidelines.

#### What is the procedure for change of password?

Please refer the below procedure for change of password.

- 1. Visit <a href="https://invest.quantumamc.com/corporatetest/">https://invest.quantumamc.com/corporatetest/</a>
- 2. Login with your PAN/User id and OTP/Password
- 3. Click on "Change Password" under 'My Profile' tab
- 4. Enter the required details and click on submit

#### If I forgot my password, how can I reset it?

To reset your password please contact our customer care team on 1800-22-3863 or 1800-209-3863 (Toll Free) from Monday to Saturday anytime between 9.00 a.m. and 9.00 p.m. (Except on Public Holidays). Investors based outside India can call us on +91-22 -2278 3863 or +91-22- 6107 3863 for any assistance.

You can also write to us at <u>customercare@quantumamc.com.</u>